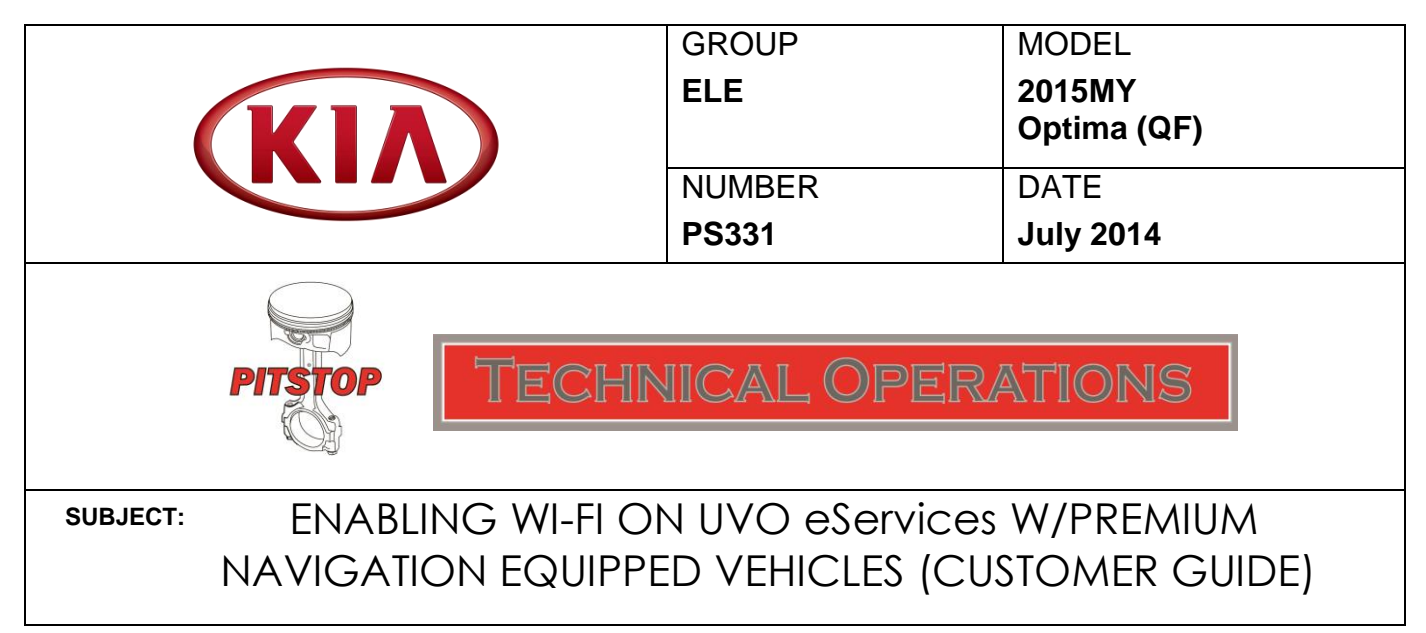

Along with the Download Center, and other new UVO features, comes the addition of Wi-Fi capability for the vehicle. Beginning with UVO eServices w/Premium Navigation equipped 2015MY Optima (QF) vehicles, you can now connect your vehicle to a personal hotspot, such as a standalone MiFi device or a smartphone, when configured as a hotspot. Follow the procedure outlined below to configure the head unit and the hotspot device.

## Head Unit Configuration:

1. Press the **SETUP** hard key and select the **Wi-Fi** icon on the screen.

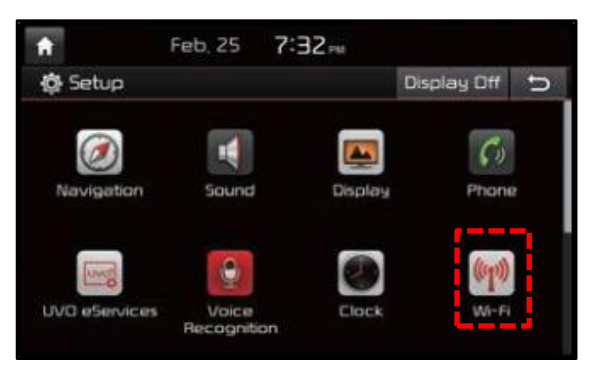

2. Move the **Wi-Fi** toggle button to the **ON** position. Once the Wi-Fi is on, select the hotspot device from the on-screen list and enter any required credentials to make the connection.

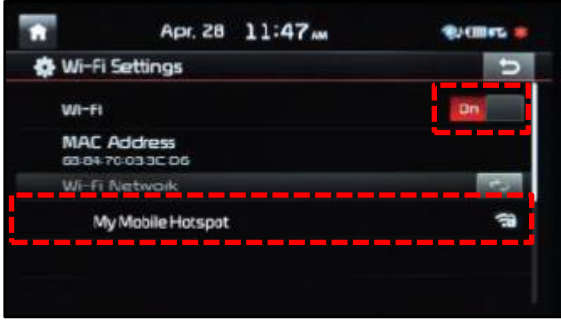

Page 1 of 2

## Hotspot Device Configuration:

1. Refer to the instructions included with the particular device in order to enable hotspot functionality, if available.

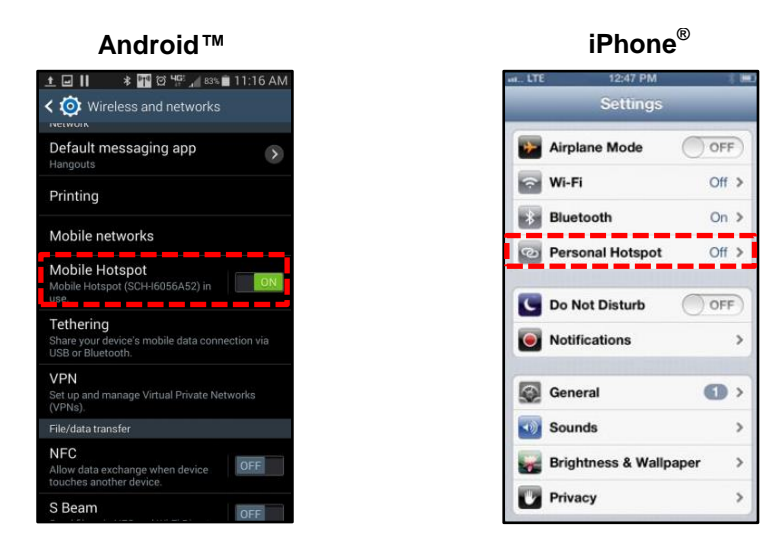

MiFi<sup>®</sup> Hotspot

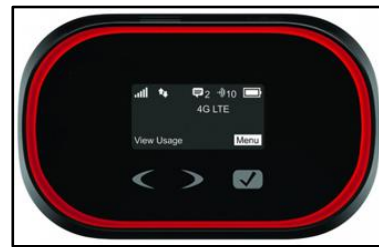

2. Once connected to Wi-Fi, you can access the Download Center and Local Search Powered by Google™.

| ft -               | Feb, 25 | 7:32= |             |   | <b>n</b>          | Apr. 28                | 11:47 <sub>AM</sub> | <del>ار</del> چە 🕼 🕼 |
|--------------------|---------|-------|-------------|---|-------------------|------------------------|---------------------|----------------------|
| Apps               |         |       | Display Off | U | Destination       | Route                  |                     | đ                    |
| 100                |         |       |             |   |                   |                        |                     | 8                    |
| Download<br>Center |         |       |             |   | Address           | Previous<br>Destinatio | ns Name             | Local<br>Search      |
|                    |         |       |             |   |                   |                        | The second          | (t 💼 1)              |
|                    |         |       |             |   | POI<br>Categories | Gas Statio             | ns Restaurants      | Emergency            |
|                    |         |       |             |   | Go Home           | Office                 | 1 2                 | •                    |